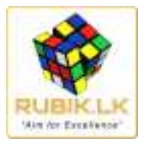

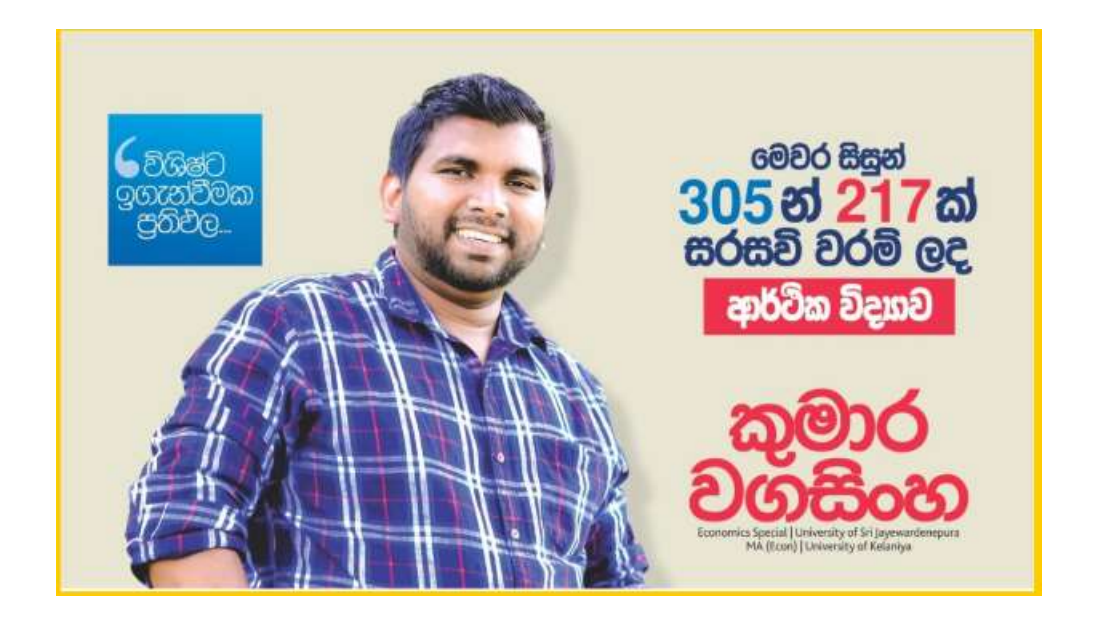

## Contents

| 1. | කුමාර වගසිංහ සර් ගෙනෙන ECON ONLINE පංති සදහා ගෙවීම කරන ආකාරය |
|----|--------------------------------------------------------------|
| 2. | ඔබ ලියා පදිංචි වූ පංතියකට නැවත සම්භන්ද වන ආකාරය7             |

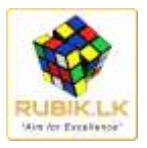

## 1. <u>කුමාර වගසිංහ සර් ගෙනෙන ECON ONLINE පංති සදහා ගෙවීම කරන ආකාරය</u> Step-1

මුලින්ම <u>https://rubik.lk/kw</u> වෙත පිවිසෙන්න

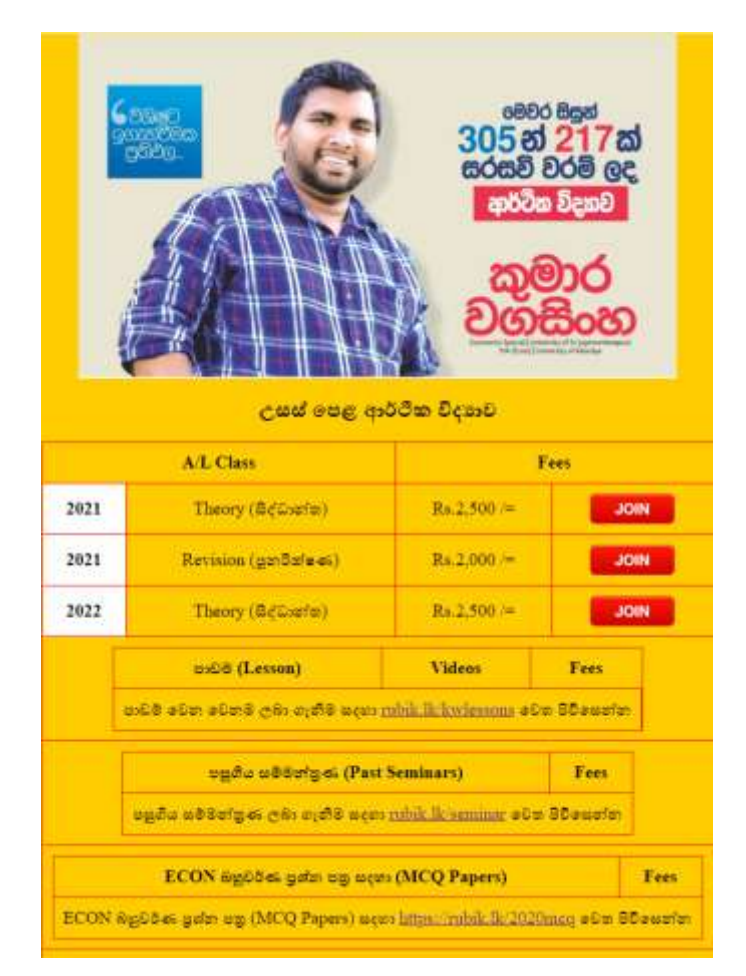

#### Step-2

ඔබ සහභාගීවන අදාල පංතිය ඉදිරියේ "JOIN" Click කරන්න

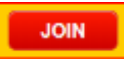

#### Step-3

ඔබගේ ජංගම දුරකථන අංකය යොදා "Login" Click කරන්න (උ.දා 777123123)

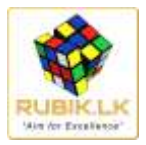

| A/L ECO       | n 2021 (၉.၈၆ ရာဝင်စာ ငိုင္ရာ၊င် 2021 ) - Theory (ဖင္ရမာဗားစာ) - By<br>Kumara Wagasinghe . |
|---------------|-------------------------------------------------------------------------------------------|
|               | Silver and general areas a scatter 2018Y your Weble numbers                               |
| 194 Maryle 16 | linther.                                                                                  |
|               |                                                                                           |
|               |                                                                                           |

ඔබට <mark>SMS</mark> මගින් ලැබෙන PIN අංකය යොදන්න

| <br>NO DER COP FIN DE ALGOR BOTH (CHAR BE FIN RECEVE<br>00-04-52 | n na amai |
|------------------------------------------------------------------|-----------|
| 00.04.02                                                         |           |
| Enter P/N                                                        |           |
|                                                                  |           |
| Location                                                         |           |

## Step-5

ඔබ දැනට මෙම මාසය සදහා ගෙවීම් කර නැත්නම් ඔබට ගෙවීම් කරන තිරය දිස්වෙනු ඇත

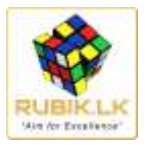

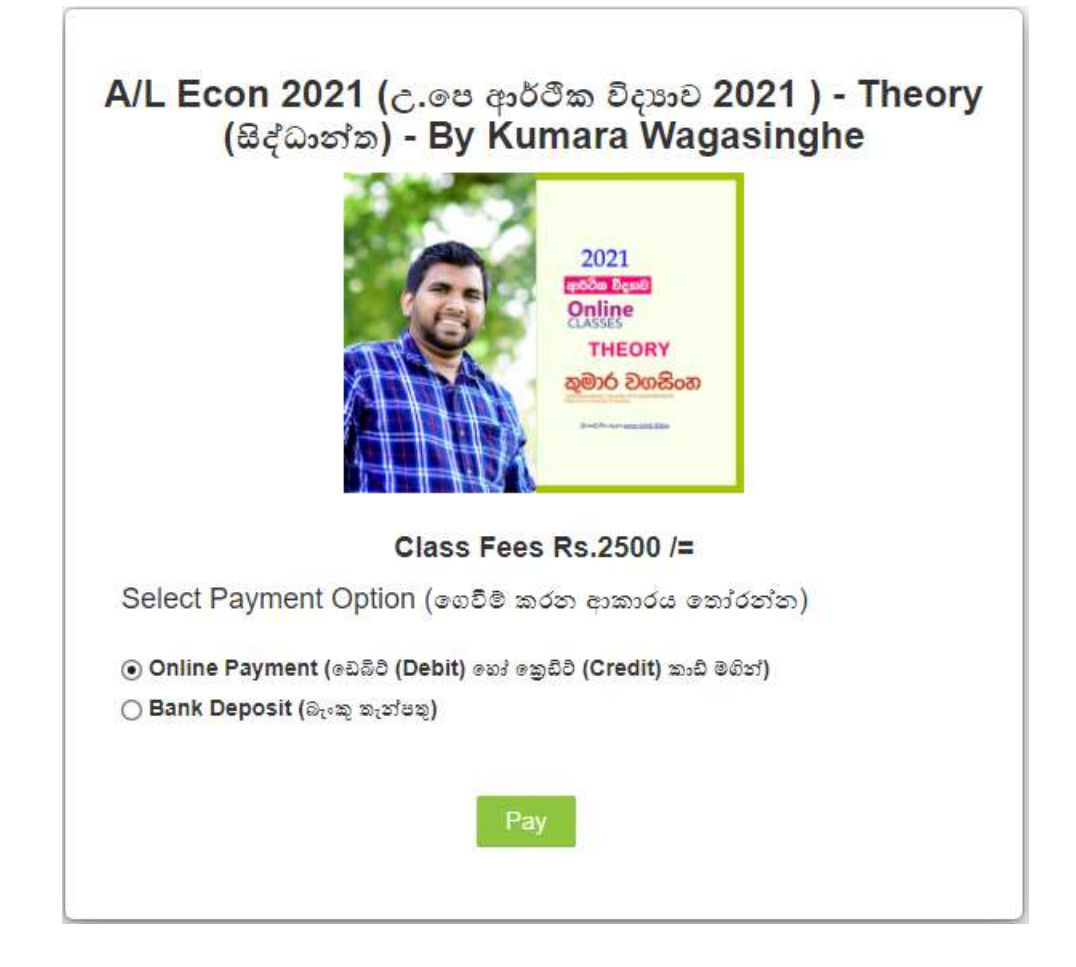

ONLINE හෝ බැංකු තැංපතු තෝරන්න

#### Step-7.1

ඔබ "ONLINE" තේරුවේ නම් තිරයේ දිස්වෙන ගෙවීම් කරන ආකරයක් තෝරා ඉදිරියට යන්න

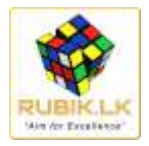

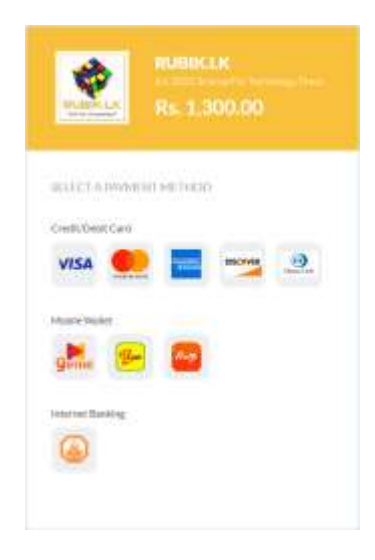

ඔබට කුමක් හෝ එක ආකරයකින් ගෙවීම සම්පූර්ණ කර හැක

#### Step-7.2

ඔබ බැංකු තැන්පතු ("BANK DEPOSIT") තේරුවේ නම් තිරයේ දිස්වෙන බැංකු ගිණුමට අදාල මුදල තැන්පත් කර තිරයේ දිස්වෙන ආකාරයට තැන්පතු තුන්ඩුව ("DEPOSIT SLIP") එහි දිස්වෙන "WHATSAPP" අංකයට පහත විස්තර සමග යොමු කරන්න.

- 1. ඔබ LOG වෙන ජංගම දුරකථන අංකය
- 2. ඔබගේ තැන්පතු තුන්ඩුව ("DEPOSIT SLIP")
- 3. ඔබ LOG වෙන පංතියේ විස්තර (YEAR, SUBJECT, GROUP)

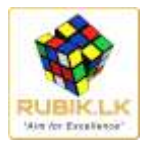

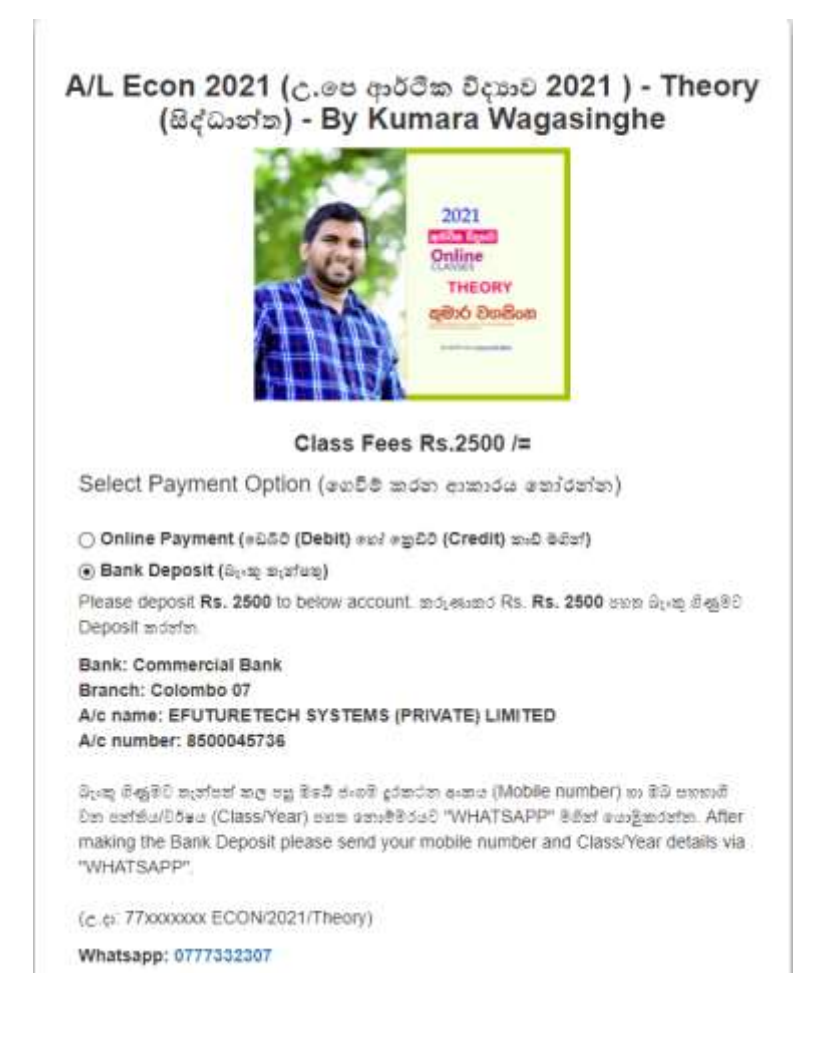

ඔබ ගෙවීම් කල අවසන් වූ පසු ඔබට පහත ආකාරයේ කාල සටහනක් දිස්වේ නම් ඔබ සාර්ථක ලෙස ලියා පදින්වි වී ඇත.

| Online class Time Table (යජීව පන්කි කාල ස                          | 2            |             |
|--------------------------------------------------------------------|--------------|-------------|
| For Past Lecturers - පසුගිය පන්නි සදහා                             |              | Watch       |
| Theory - #ლმითქმბ 10 ითთევნელი.0 11:30 - 1:30                      | Online Class | () joint () |
| Theory (ಫ್ರಾತಿಸವಾ ಐ-ಫೆಎ) - ಪ್ರಾವಕವಾಗರ 14 ಎಲ್ಲಲ್ಲ ಅರ.ಲ 8:00 - 11:00 | Online Class | Jaim        |

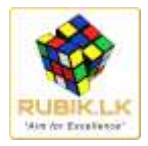

# 2. ඔබ ලියා පදිංචි වූ පංතියකට නැවත සම්භන්ද වන ආකාරය

#### Step-1

<mark>නැවත</mark> <u>https://rubik.lk/kw</u> වෙත පිවිසෙන්න

|      |                                                                                                    | මෙව<br>305 න්<br>සරසවි<br>කාව<br>ව                                                  | ර සියුත්<br>5 217ක්<br>වරම ලද<br>බ විදහව<br>මාර<br>කිංහ<br>කාලාපත |
|------|----------------------------------------------------------------------------------------------------|-------------------------------------------------------------------------------------|-------------------------------------------------------------------|
|      | A/L Class                                                                                                    | 1                                                                                   | Fees                                                              |
| 2021 | Theory (@¢Costin)                                                                                                    | Rs.2,500 /=                                                                         | JOIN                                                              |
| 1000 | Revision (genBafe 46)                                                                                                    | Rs.2,000 /=                                                                         | JOIN                                                              |
| 2021 |                                                                                                    |                                                                                     |                                                                   |
| 2021 | Theory (Betweeter)                                                                                                    | Rs.2,500 /=                                                                         | JOIN                                                              |
| 2021 | Theory (සිද්ධාන්ත)<br>පාඩම (Lesson)                                                                                             | Ra.2,500 :=<br>Videos                                                               | JOIN                                                              |
| 2021 | Theory (සිද්ධාන්ත)<br>පාවුම (Lesson)<br>වෙම වෙන වෙනම ලබා ගැනීම සදහා                                                             | Rs.2,500 :=<br>Videos<br>ubili, lik kwiemona #0                                     | JOIN<br>Fees<br>a SDawatan                                        |
| 2022 | Theory (සිද්ධාන්ත)<br>පාවම (Lesson)<br>වෙම වෙන වෙනම ලබා ගැනීම සදහා<br>පසුගිය සම්මන්තුණ (Past                                    | R3.2,500 /=<br>Videos<br>osbik.ik.kwiessons #0<br>Seminars)                         | JON<br>Fees<br>Dewofen<br>Fees                                    |
| 2022 | Theory (සිද්ධාන්ත)<br>පාවයි (Lesson)<br>වෙම වෙන වෙනම ලබා ගැනීම සදහා<br>පසුගිය සම්මන්තුණ (Past<br>පසුගිය සම්මන්තුණ ලබා ගැනීම සදහ | Ra 2,500 /=<br>Videos<br>robik ik kwiemona 40<br>Seminara)<br>robik ik keminar 40 m | JOIN<br>Fees<br>© SDawatan<br>Fees<br>SDawatan                    |

### Step-2

ඔබ සහභාගීවන අදාල පංතිය ඉදිරියේ "JOIN" Click කරන්න

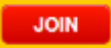

#### Step-3

ඔබගේ ජංගම දුරකථන අංකය යොදා "Login" Click කරන්න (උ.දා 777123123)

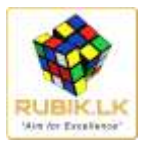

| A/L ECO       | n 2021 (၉.၈၆ ရာဝင်စာ ငိုင္ရာ၊င် 2021 ) - Theory (ဖင္ရမာဗားစာ) - By<br>Kumara Wagasinghe . |
|---------------|-------------------------------------------------------------------------------------------|
|               | Silver and general areas a scatter 2018Y your Weble numbers                               |
| 194 Maryle 16 | linther.                                                                                  |
|               |                                                                                           |
|               |                                                                                           |

ඔබට <mark>SMS</mark> මගින් ලැබෙන PIN අංකය යොදන්න

| and some dapp? | 00:04:52    | THE OWN THE SECOND THE | annat |
|----------------|-------------|------------------------|-------|
|                | False field |                        |       |
|                | Curci e la  |                        |       |
|                |             |                        |       |

## Step-5

ඔබව අදාල කාල සටහන වෙත යොමුවනු ඇත

| Online class Time Table (ගජීව පන්කි කාල                          | සටහන)        |        |
|------------------------------------------------------------------|--------------|--------|
| For Past Lecturers - පසුගිය පන්ති සදහා                           |              | Watch  |
| Theory - ≣జితిజుగేతిర 10 అజుబజ్రరంభ తాల.లి 11:30 - 1:30          | Online Class | (join) |
| Theory (భవిశరవా జాలిచ) - పెజితానతిరి 14 తిల్లల తారి 8:00 - 11:00 | Online Class | Join   |

## Step-6

අදාල වේලාවට පැමිණ අදාල JOIN බොත්තම CLICK කර පාඩම හා සම්හන්ද වන්න

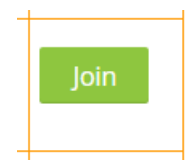